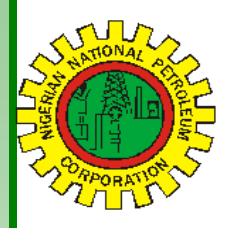

# NipeXCONNECT Nit

Volume 66

1

2

2

2

#### A Bi-Monthly Newsletter

November - December 2018

## **Inside this Edition**

#### NipeX Status Update

Challenges to Effective Bid Submission: Java Constraint

Current Tender Advert Opportunities in NipeX System

**Frequently Asked Questions** 

NipeX News & Events

#### **Our Vision**

To provide an industry platform for fast, efficient and transparent supply chain transactions.

#### **Our Mission**

Build transaction confidence in the supply of goods and services in Nigeria's oil and gas industry by continually adapting to the needs of customers and other Stakeholders.

#### NipeX STATUS UPDATE AS @ DECEMBER 19, 2018

| Supplier Status in NipeX JQS             |       |  |
|------------------------------------------|-------|--|
| Total No. Of Pre-<br>qualified Suppliers | 5,319 |  |
| Tender Status in NipeX                   |       |  |
| Opportunity Phase                        | 409   |  |
| Technical Phase                          | 526   |  |
| Commercial Phase                         | 204   |  |
| Total No. Of Tenders                     | 1,139 |  |

## NipeX OPERATIONS: JQS & eMARKETPLACE

The Joint Qualification System (JQS) is designed to pre-qualify Suppliers registered in Nigeria. It increases efficiency and instills integrity in the pre-qualification process of the Nigerian oil and gas industry.

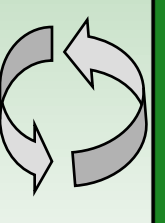

The eMarketplace is a collaborative environment that delivers significant value to all Stakeholders in the contracting process through a comprehensive suite of capabilities.

#### CHALLENGES TO EFFECTIVE BID SUBMISSION: Java Constraint

Most suppliers commonly have challeng-

es at the Download or Upload section \* when responding to ITT.

Remember that downloading or Uploading of bid takes place in the C-folder and it is java driven.

Two common challenges which are linked to java are discussed in this Volume 66 of the e-Newsletter.

#### **JAVA RELATED CHALLENGES:**

1. says "your security settings have blocked an application signed with an expired or not yet valid certificate from running".

To resolve this challenge, kindly click on the "Java SecurityV2 tip" as shown below in pdf attachment and follow the instructions as directed:

- go to the control panel
- Click on JAVA
- Click on Security Tab
- Click on Edit site list
- Click on Add
- Enter; http://secure.nipex-ng.com

- Click on OK
- Re-start the computer system
- Logon to the eMarket 7.0 portal
- Refresh

# 2. When the java outlet does not display the Local Source Directory.

When this happens, it implies that either java is not installed in the computer sys-The system prompts a message that tem or the java version is now outdated.

- To resolve this challenge the most recent java should be installed;
  - go to java.com and download java script .The steps to achieving this are available from internet and the system prompts you through the required steps.
- Verify the installed java
- Restart the computer system

Note that for an outdated java, the above steps also apply but the old java version MUST be uninstalled.

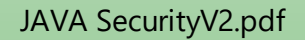

e pdf

NipeX: ...Fast, Efficient and Transparent

## NipeX Connect

### CHALLENGES TO EFFECTIVE BID SUBMISSION: Java Constraint cont..

3. Sometimes, the computer system may have installed java and this challenges may also be encountered when the appropriate browser is not used.

The recommended browser is "Internet Explorer" (Not Chrome). If the java has expired, it gives an option to update.

## Current Tender Advert Opportunities in NipeX System

| Name of<br>Operator | Title of Advert             | Closing Date |
|---------------------|-----------------------------|--------------|
| SPDC                | FYIP Offshore Step 2 Works  | 21/12/18     |
| STER-<br>LING       | General Maintenance Contact | 21/12/18     |
| SPDC                | Sale of Surplus Materials   | 12/12/18     |

#### **Frequently Asked Questions**

#### Questions:

1.0 After submission of my Bid response, if my response version is showing  $C_1$  or  $C_2$ , what is the implication of this?

#### Answer: Kindly note that:

- Whenever your response version in the Workcenter shows C<sub>1</sub> or C<sub>2</sub>, it indicates the last update you did on your submission is not reflected.
- You must endeavor to make adjustment to the update and re-submit.
- Ideally, the response version should be numeric.

2.0 What should I do if I notice that the size of the document I uploaded in the "Add Attachment" under "Notes and Attachment" is showing 0KB?

- OKB indicates that nothing is submitted; delete the affected document and re-add the document.
- Click on "Save", "Edit Button", "Submit"

Always double check when responding to an RFQ because of the size of the uploaded documents.

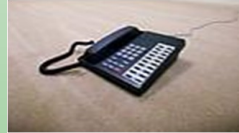

Contact Us ►

Business Address: 8/10 Bayo Kuku Road, Ikoyi, Lagos.

Telephone: 234 -1- 4484360 Ext.0, 08032850332

Website: <u>www.nipex-ng.com</u>

# NipeX NEWS & EVENTS

NipeX participates in Gulf Information Technology Exhibition (ADIPEC)

NipeX participated in the concluded Abu Dhabi International Petroleum Exhibition Conference (ADIPEC) on Nov 12 -- 15, 2018, Abu Dhabi.

NipeX also participated in the:

Africa Oil & Gas Local Content Conference and Exhibition on Nov 26–27, 2018 in Angola.

Nigeria Association of Petroleum Explorationists (NAPE) Conference on Nov 19-23, 2018 at Eko Hotel & Suites, Lagos.

Our participation at the event explored avenues for NipeX to project its brand, showcase its service offerings and create awareness about its operations in the Nigerian Oil and Gas industry.

**Important Notice to All Suppliers** 

A guide on the new NipeX Product code booklet vs DPR Permit is available in the 'Downloads' section of the NipeX portal.

Upcoming Event 2019

Offshore Technology Conference (OTC) May 2019

> For more NipeX FAQs, visit our FAQ Section at www.nipex-ng.com

> Your Contributions, Comments & Suggestions